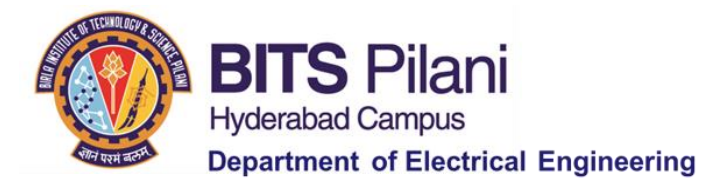

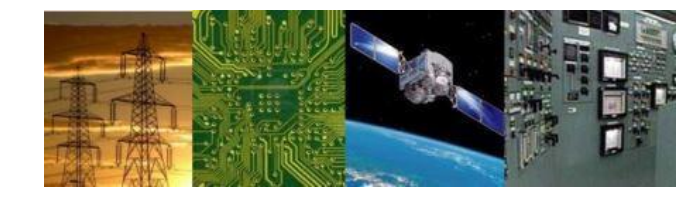

# Digital Design : 2020-21 Lab 1

# By Dr. Sanjay Vidhyadharan

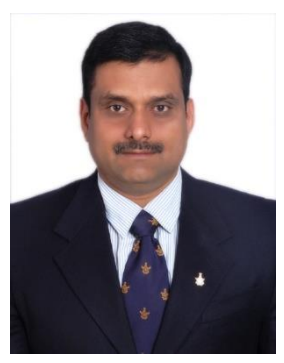

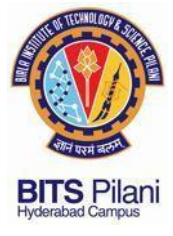

ELECTRICAL

## Outline

- Review of Digital Gates
- Digital Logic families
- ➢ Few 74XX series TTL Digital ICs
- Procedure for installation of LT SPICE
- Problem definition for DD: Lab 1

ELECTRONICS

> Demonstration of LT SPICE installation and simulation.

COMMUNICATION

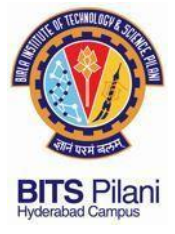

## **Review of Digital Gates**

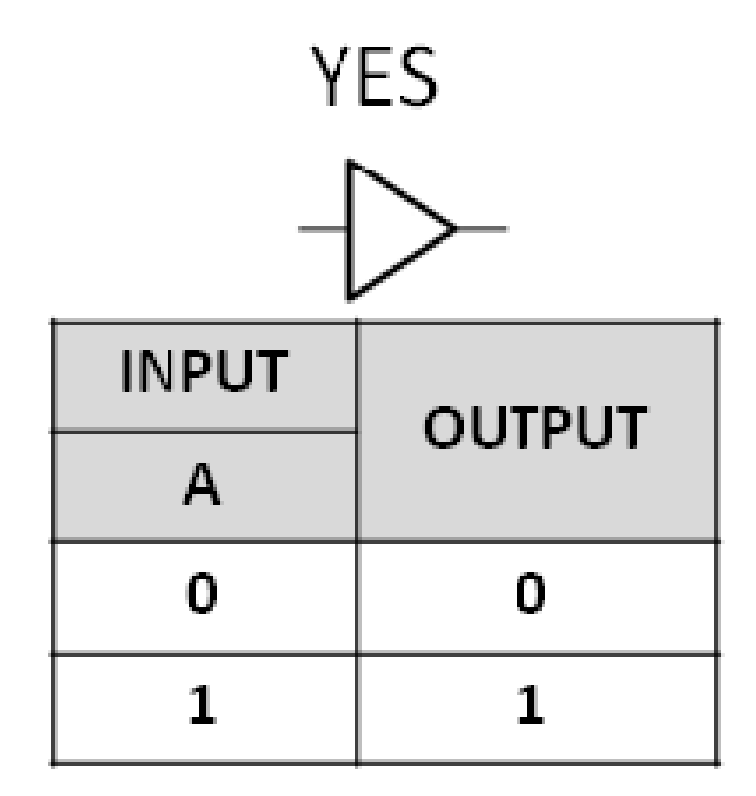

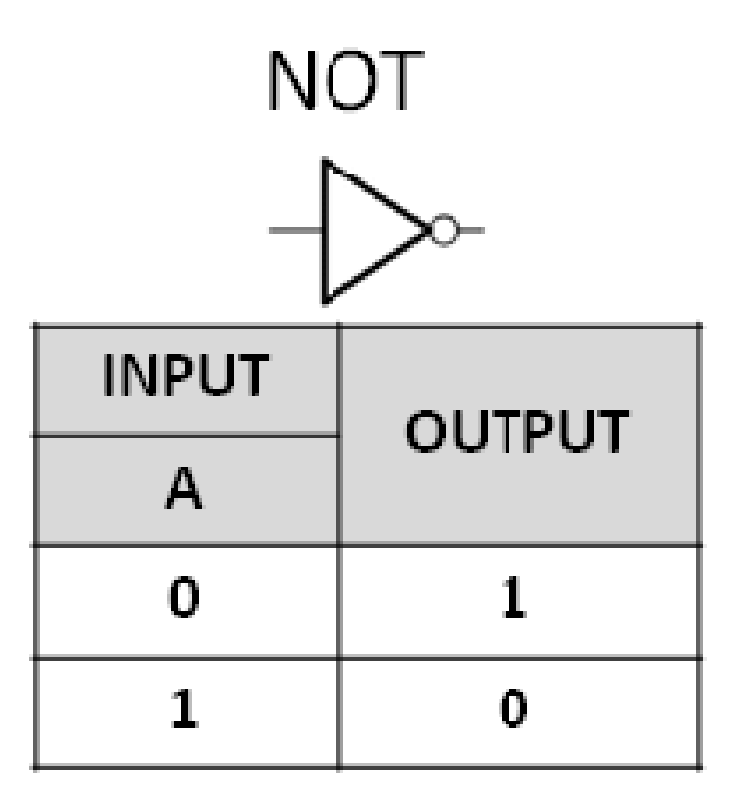

**ELECTRONICS** 

COMMUNICATION

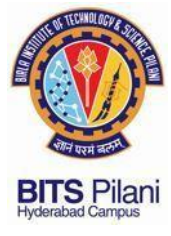

## **Review of Digital Gates**

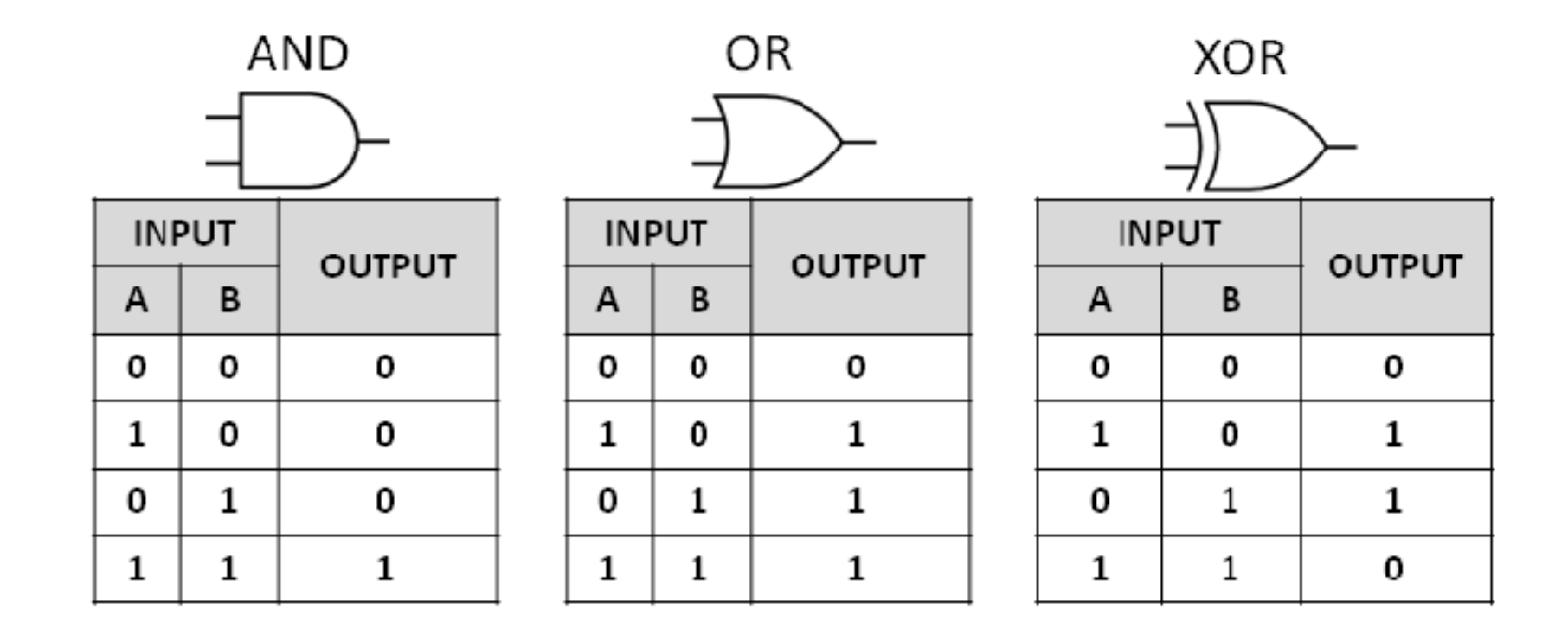

**ELECTRONICS** 

COMMUNICATION

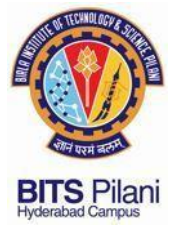

## **Review of Digital Gates**

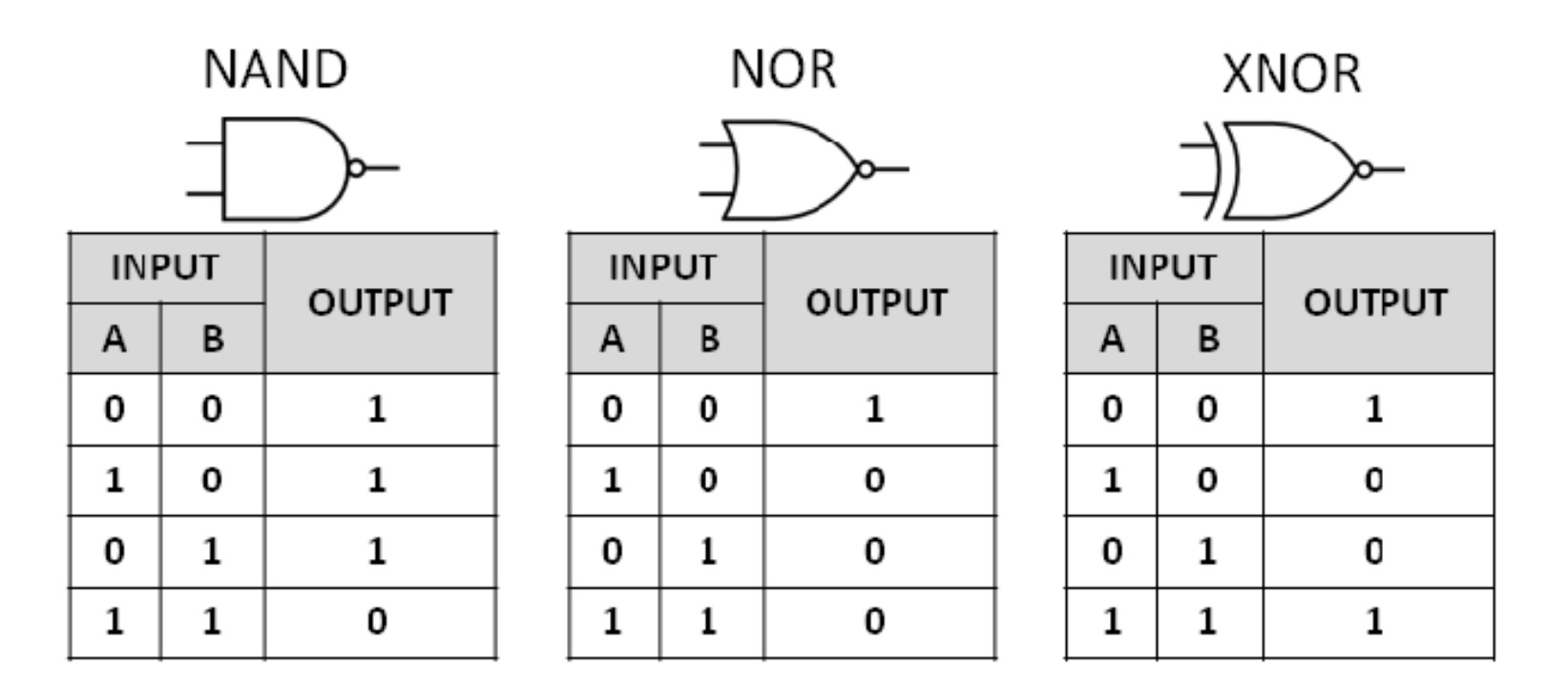

**ELECTRONICS** 

COMMUNICATION

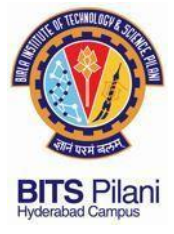

## **Digital Logic families**

- Diode Transistor Logic
- Resistor Transistor Logic
- Transistor Transistor Logic : 1963 Discrete IC
- Emitter-coupled logic

:1961

: 1959

- : First Microprocessor 360

- CMOS :
  - 1974 Intel 4004 which had 2000 Transistors Channel Length of 10 µm.
  - 2020 AMB 7 nm has billions of Transistors Channel Length of 7 nm.

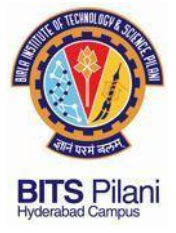

74XX Series TTL ICs

### 7400 Quad 2 Input NAND

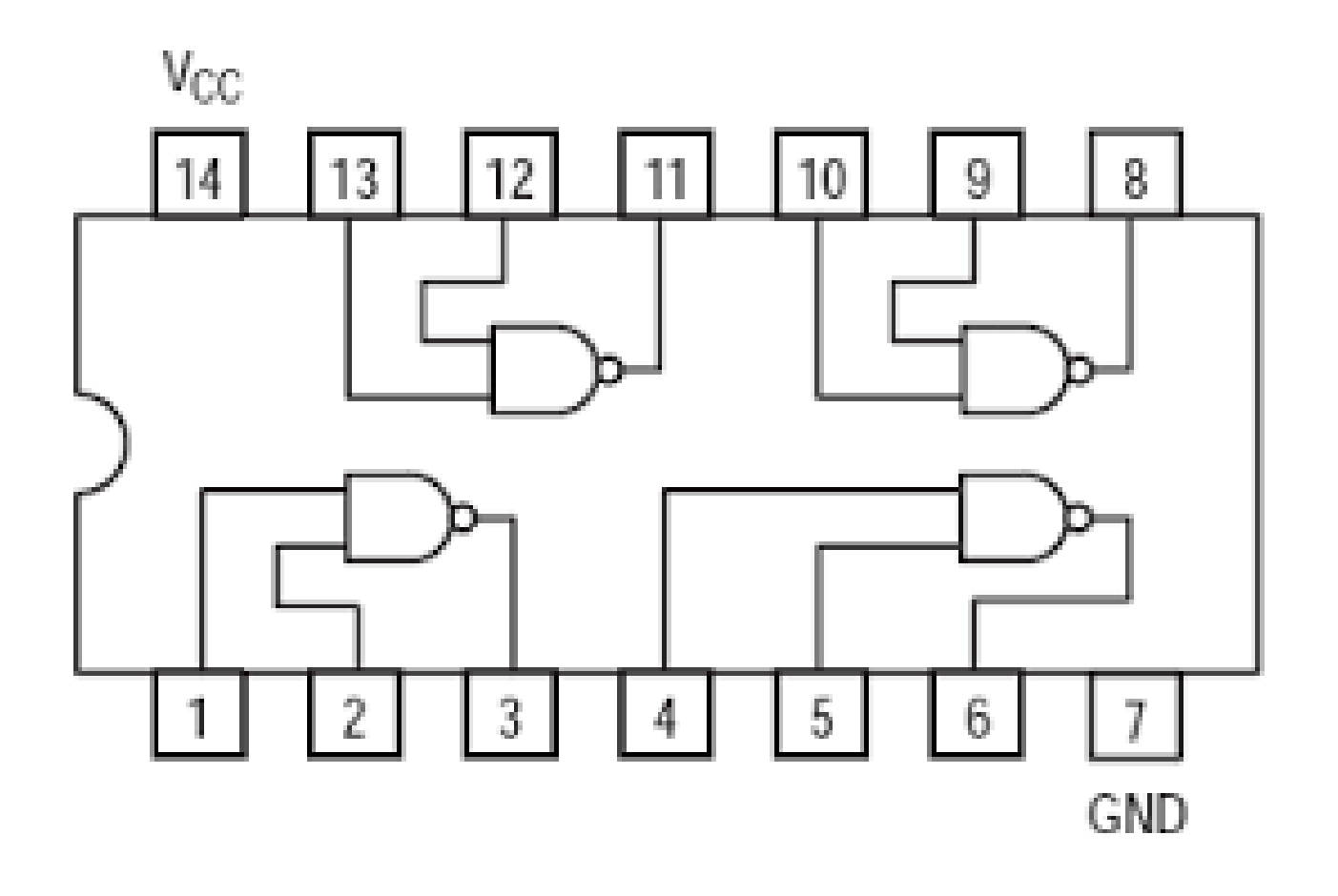

ELECTRICAL E

**ELECTRONICS** 

COMMUNICATION

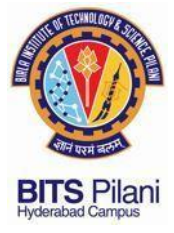

**74XX Series TTL ICs** 

### 7400 NAND

**ELECTRICAL** 

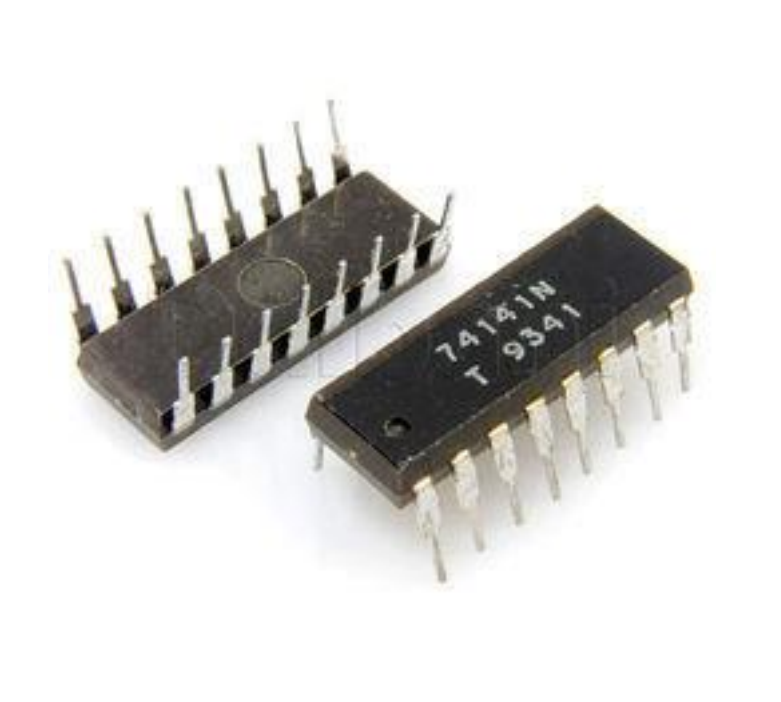

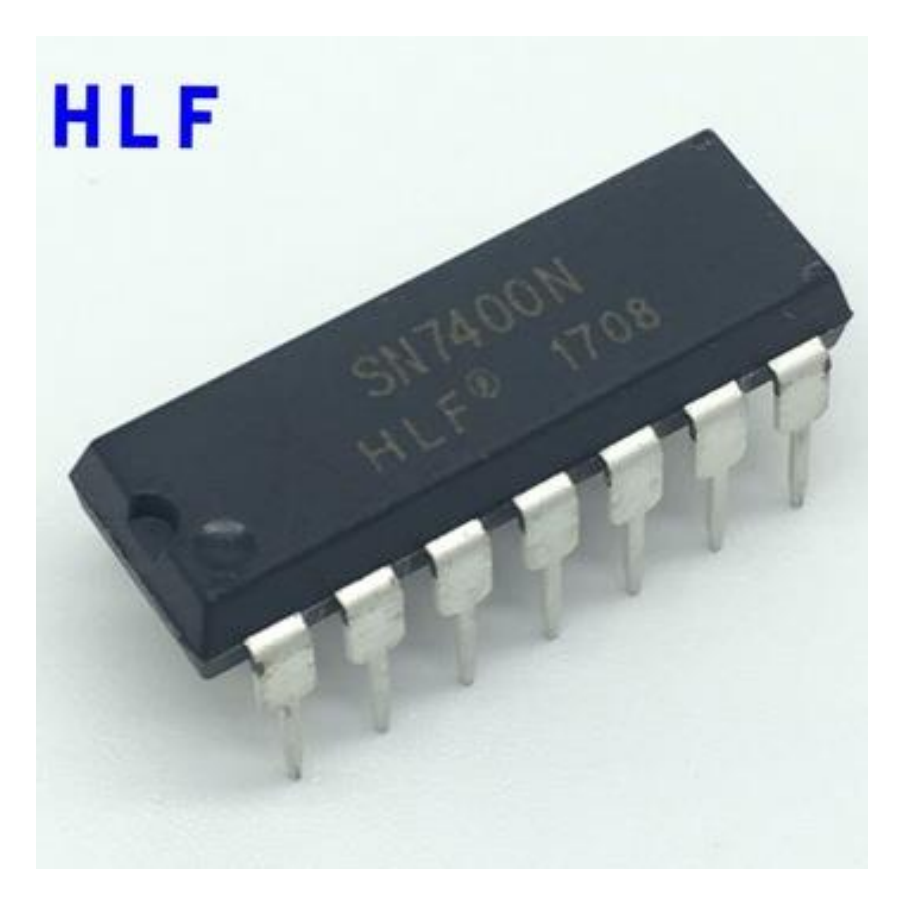

**ELECTRONICS** COMMUNICATION

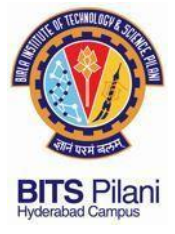

## **TTL Gate**

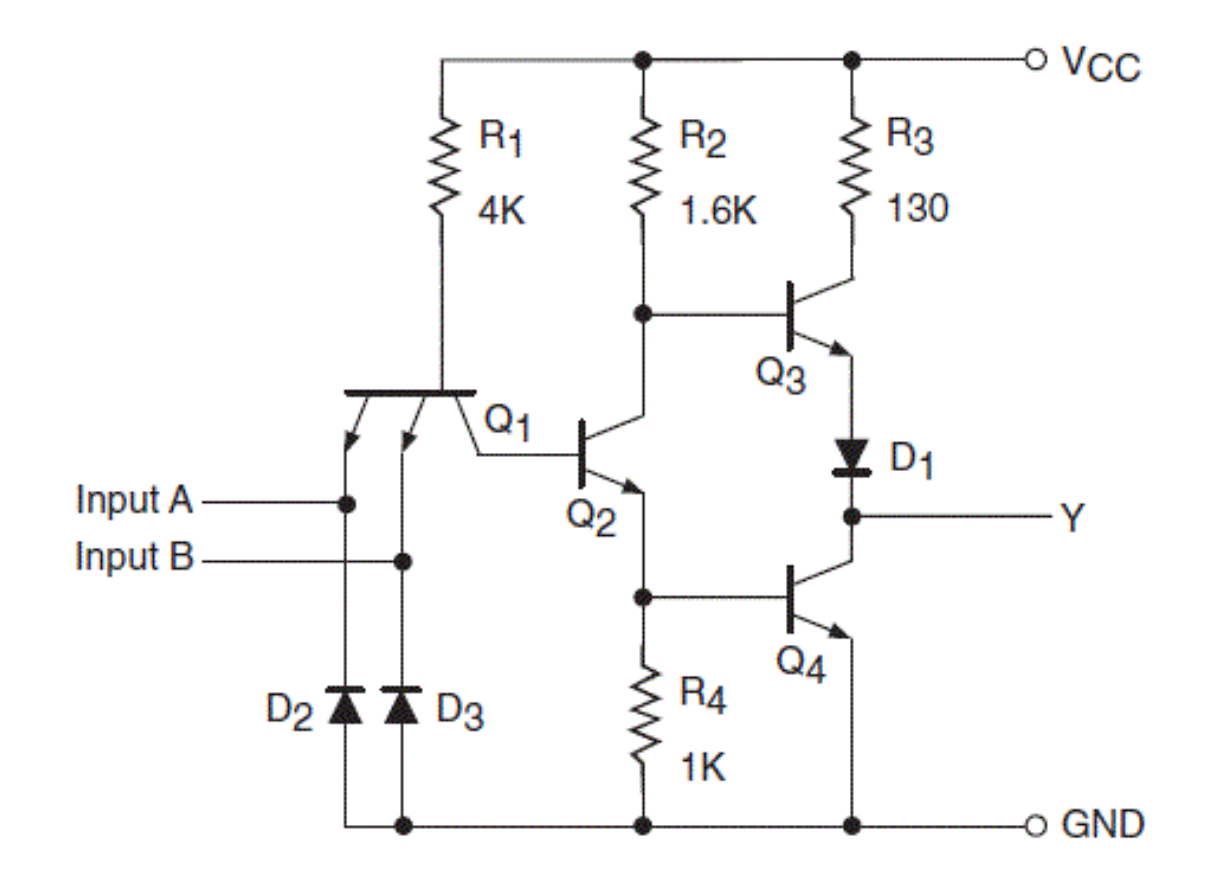

### **TTL 2 input NAND Gate**

ELECTRICAL ELECTRONICS

COMMUNICATION

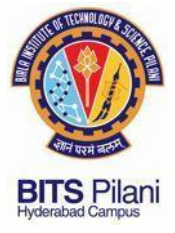

**74XX Series TTL ICs** 

### 7400 NAND DATA SHEET

| Quad 2-I                                | nput NAN                               | ID Gates                                                                     |                             |             |                |  |
|-----------------------------------------|----------------------------------------|------------------------------------------------------------------------------|-----------------------------|-------------|----------------|--|
| General De                              | •<br>escription                        |                                                                              |                             |             |                |  |
| This device conta<br>performs the logic | ins four independent<br>NAND function. | t gates each of which                                                        |                             |             |                |  |
| Ordering C                              | ode:                                   |                                                                              |                             |             |                |  |
| Order Number                            | Package Number                         |                                                                              | Package Desc                | ription     |                |  |
| DM7400M                                 | M14A                                   | 14-Lead Small Outline Integrated Circuit (SOIC), JEDEC MS-012, 0.150" Narrow |                             |             |                |  |
| DM7400N                                 | N14A                                   | 14-Lead Plastic Dual-I                                                       | n-Line Package (PDIP),      | JEDEC MS-00 | 1, 0.300" Wide |  |
| evices also available                   | in Tape and Reel. Specify              | v by appending the suffix lette                                              | r "X" to the ordering code. |             |                |  |
| Connectio                               | n Diagram                              |                                                                              | Function Tab                | le          |                |  |
| V <sub>CC</sub> B4                      | A4 Y4                                  | 63 A3 Y3                                                                     |                             | Y = AB      |                |  |
| 14 13                                   | 12 11                                  | 10 9 8                                                                       | Inc                         | outs        | Output         |  |
|                                         |                                        |                                                                              | A .                         | В           | Y              |  |
|                                         |                                        |                                                                              | L                           | L           | н              |  |
|                                         | പ                                      |                                                                              | L                           | н           | н              |  |
|                                         |                                        |                                                                              | н                           | L           | н              |  |
| _                                       |                                        | _                                                                            | н                           | н           | L              |  |
|                                         | )n [F                                  | -                                                                            | H = HIGH Logic Level        |             |                |  |
|                                         |                                        |                                                                              | L - LOW Logic Level         |             |                |  |
|                                         |                                        |                                                                              |                             |             |                |  |
| 4                                       |                                        |                                                                              |                             |             |                |  |
|                                         | 3 4                                    | 5 6 7                                                                        |                             |             |                |  |

**ELECTRICAL** 

#### **ELECTRONICS**

#### COMMUNICATION

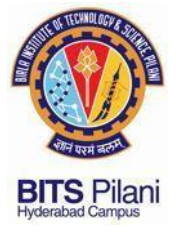

ELECTRICAL

**74XX Series TTL ICs** 

### 7400 NAND DATA SHEET

#### **Recommended Operating Conditions**

| Symbol          | Parameter                      | Min  | Nom | Max  | Units |
|-----------------|--------------------------------|------|-----|------|-------|
| V <sub>CC</sub> | Supply Voltage                 | 4.75 | 5   | 5.25 | V     |
| V <sub>IH</sub> | HIGH Level Input Voltage       | 2    |     |      | V     |
| V <sub>IL</sub> | LOW Level Input Voltage        |      |     | 0.8  | V     |
| I <sub>OH</sub> | HIGH Level Output Current      |      |     | -0.4 | mA    |
| I <sub>OL</sub> | LOW Level Output Current       |      |     | 16   | mA    |
| T <sub>A</sub>  | Free Air Operating Temperature | 0    |     | 70   | °C    |

ELECTRONICS COMMUNICATION

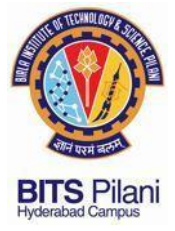

## 74XX Series TTL ICs

**INSTRUMENTATION** 

### 7400 NAND

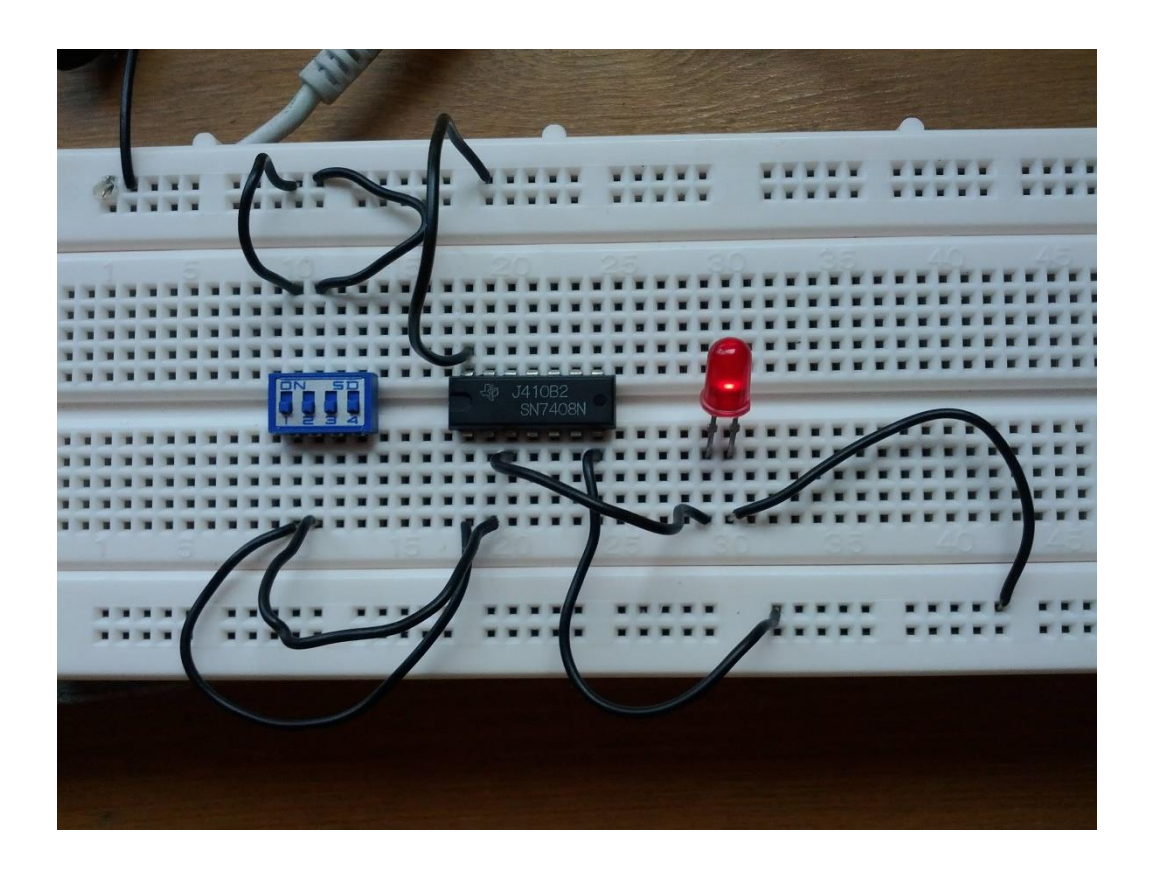

ELECTRICAL ELECTRONICS COMMUNICATION

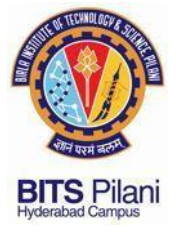

74XX Series TTL ICs

## 7400 NAND MODEL IN LT SPICE

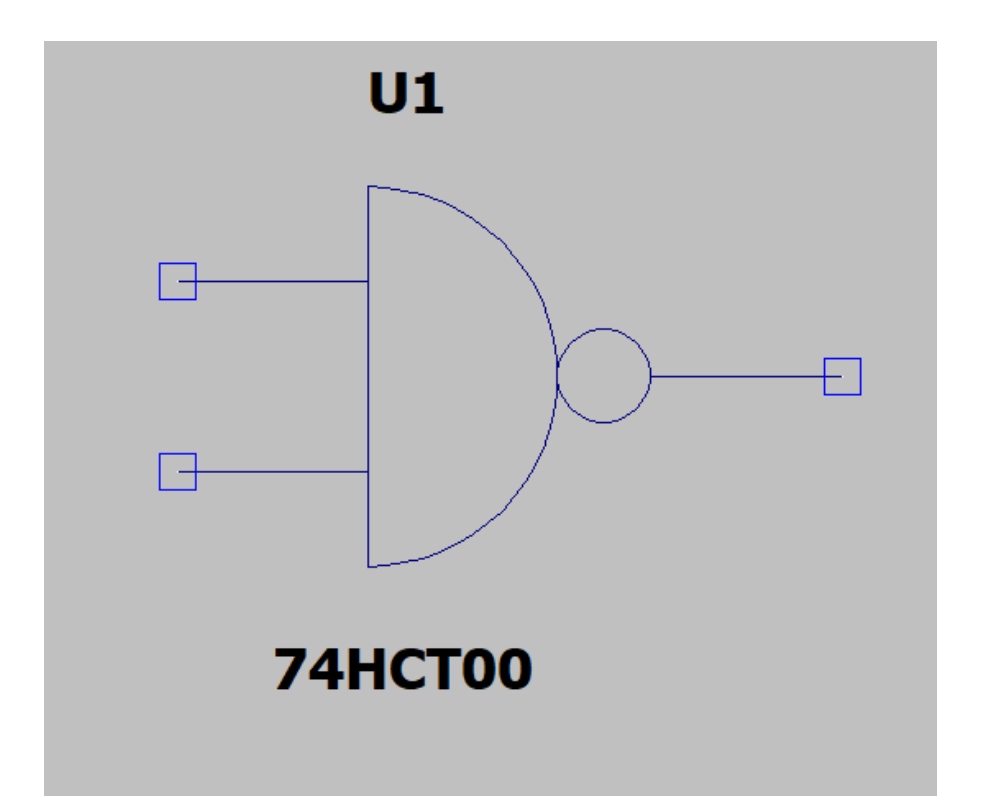

**INSTRUMENTATION** 

ELECTRICAL ELECTRONICS COMMUNICATION

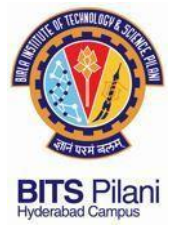

**ELECTRICAL** 

74XX Series TTL ICs

## **MODELS IN LT SPICE**

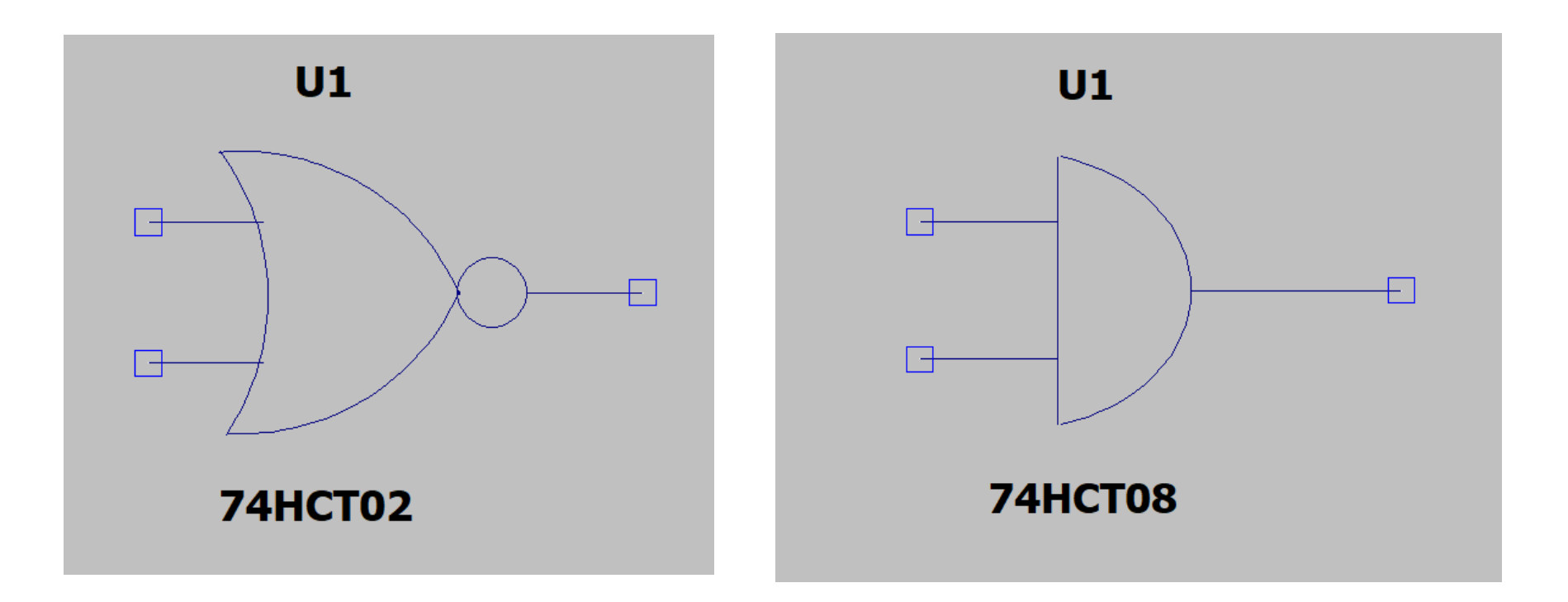

ELECTRONICS COMMUNICATION

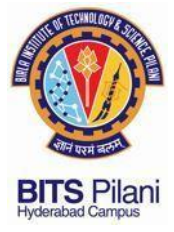

74XX Series TTL ICs

## **MODELS IN LT SPICE**

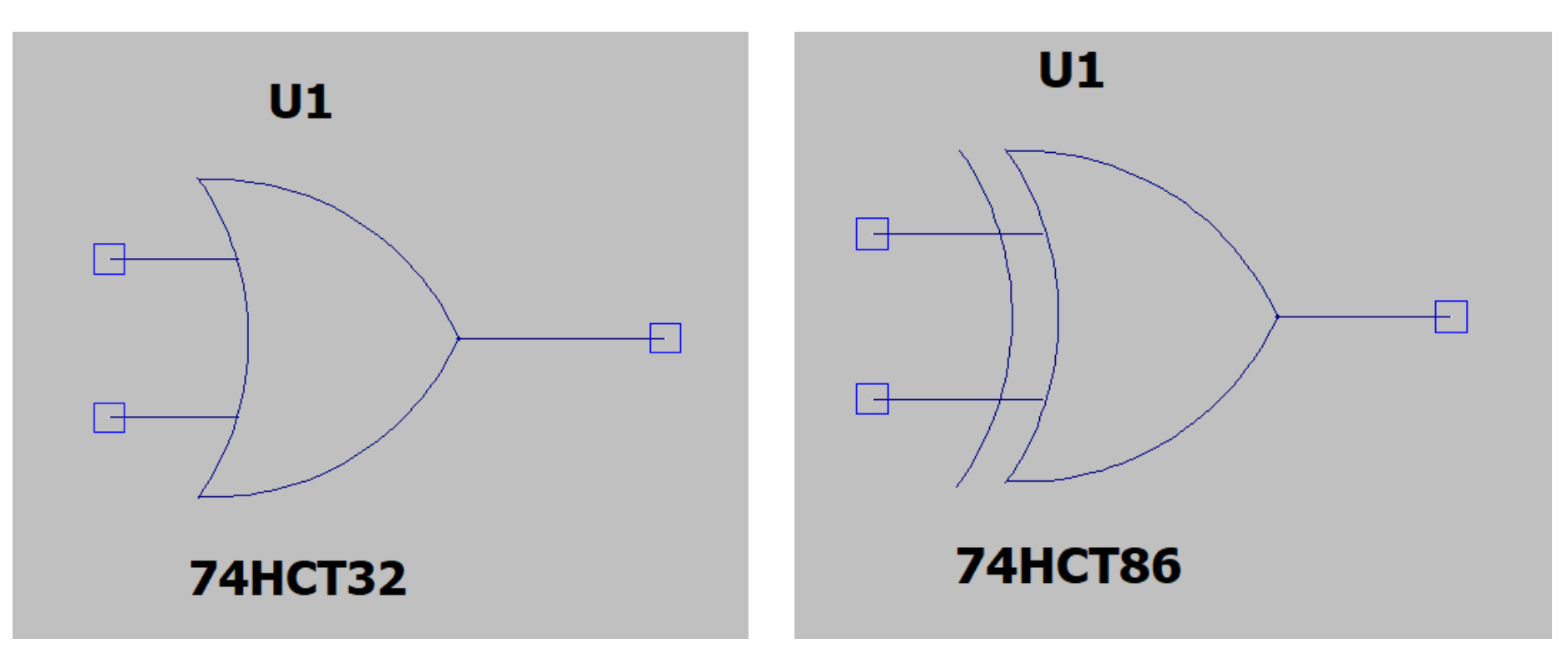

**INSTRUMENTATION** 

ELECTRICAL ELECTRONICS COMMUNICATION

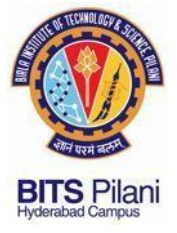

ELECTRICAL

ELECTRONICS

**Procedure for Installation of LT SPICE** 

### Installing 74XX SPICE Model in LT SPICE

- 1. Download file "LT\_SPICE\_Installation\_Files.zip" from https://sanjayvidhyadharan.in/Downloads
- 2. Unzip the file. It contains the following files/folder

  (a) Itspiceiv.exe
  (b) 74hct.lib
  (c) Sym (Folder)
  (d) Example1.asc
- 3. Run the Itspiceiv.exe file to install LTSPICE on to your PC/laptop.

COMMUNICATION

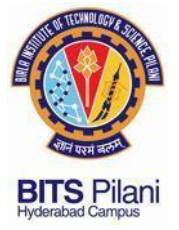

# **Procedure for Installation of LT SPICE**

#### 4. Open LtSpice. And open a New Schematic from File tab.

| 🗸 LTspice IV                   |            |     |              |   |   |
|--------------------------------|------------|-----|--------------|---|---|
| <u>File View Tools H</u> elp   |            |     |              |   |   |
| New Schematic                  | 1 <u>0</u> | - 4 | <b>5</b>   X | ß | 两 |
| New Symbol                     | <br>1      |     |              |   |   |
| 🗃 <u>O</u> pen                 |            |     |              |   |   |
| New <u>L</u> ibrary            |            |     |              |   |   |
| Print Setup                    |            |     |              |   |   |
| 1 C:\Users\\Draft2.asc         |            |     |              |   |   |
| 2 Draft2.asc                   |            |     |              |   |   |
| 3 C:\Users\\22nm_VTC.asc       |            |     |              |   |   |
| 4 C:\Users\\90nm_VTC.asc       |            |     |              |   |   |
| 5 C:\Users\\45nm_VTC.asc       |            |     |              |   |   |
| 6 Dynamic_Full_Adder.asc       |            |     |              |   |   |
| 7 Domino Full Adder.asc        |            |     |              |   |   |
| 8 28T_Full_Adder_new.asc       |            |     |              |   |   |
| 9 28T_Full_Adder_Corrected.asc |            |     |              |   |   |
| 0 28T_Full_Adder.asc           |            |     |              |   |   |
| 1 C:\Users\\full adder.asc     |            |     |              |   |   |
| 2 C:\Users\\28Tx_FullAdd.asc   |            |     |              |   |   |
| E <u>x</u> it                  |            |     |              |   |   |

#### **ELECTRICAL**

#### ELECTRONICS

#### COMMUNICATION

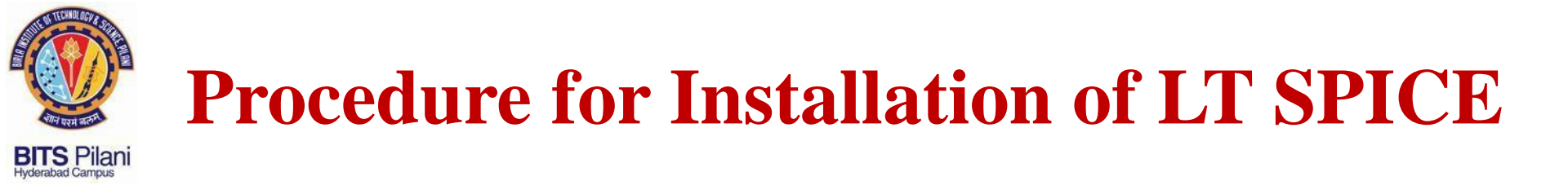

COMMUNICATION

INSTRUMENTATION

# 5. Click on the Component tab (looks like a AND gate) on the new schematic window

| Traice IV - [Draft2 asc]               |                                                                                                    |                                                                                                    |      |
|----------------------------------------|----------------------------------------------------------------------------------------------------|----------------------------------------------------------------------------------------------------|------|
| Lipice W [United ase]                  | ndow Help                                                                                                    |                                                                                                    |      |
| ] 🖻 📽   🖶   😤   🛠 🕛   C, Q, Q, 🕅   🔛 ! | 💷 🖻 🖥 📽 🛛 🕹 🛍 🛤                                                                                                    | @@  <b>/</b> →@<+3文                                                                                                    | ₽~~~ |
|                                        | C Select Component Symbol Top Directory: C:\Program Files (                                                                                                    | (x86)\LTC\LTspicelV\lib\sym                                                                                                    |      |
|                                        | Comparators] 74hct04<br>[Digital] 74hct08<br>[FilterProducts] 74hct107<br>[Misc] 74hct105<br>[Optos] 74hct165<br>[Optos] 74hct283<br>[PowerProducts] 74hct283<br>[PowerProducts] 74hct283<br>[References] 74hct74<br>[SpecialFunctions] 74hct86<br>74hct00 bi<br>74hct02 bi2<br><<br>Cancel | bv FerriteBo<br>cap g<br>cmosn g2<br>cmosp h<br>csw ind<br>current ind2<br>diode LED<br>e load<br>e2 load<br>e2 load<br>f lonp<br>FerriteBead Ittine |      |

6. Note the path of the LT SPICE lib file

**ELECTRONICS** 

**ELECTRICAL** 

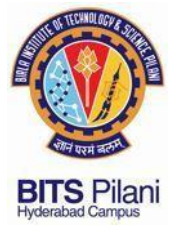

ELECTRICAL

7. Copy paste 74ct.lib file in the folder

**ELECTRONICS** 

### C:\Program Files\LTC\LTspiceIV\lib\sub

8. Copy paste all the files contained in downloaded folder "Sym" into

COMMUNICATION

INSTRUMENTATION

C:\Program Files\LTC\LTspiceIV\lib\sym

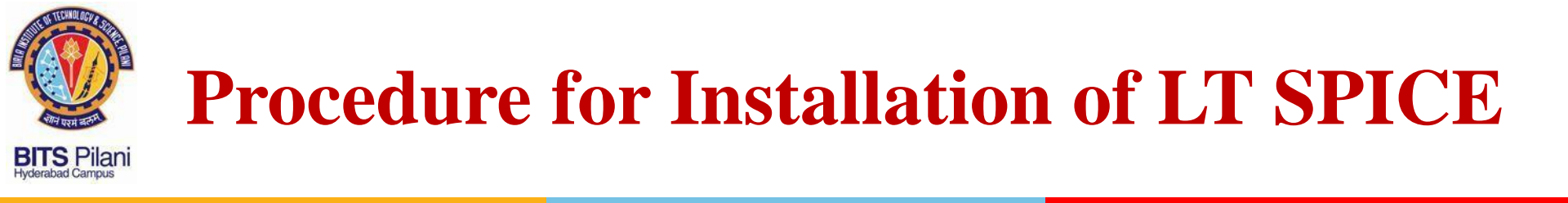

#### 9. Click on the SPICE Directive tab as shown below:-

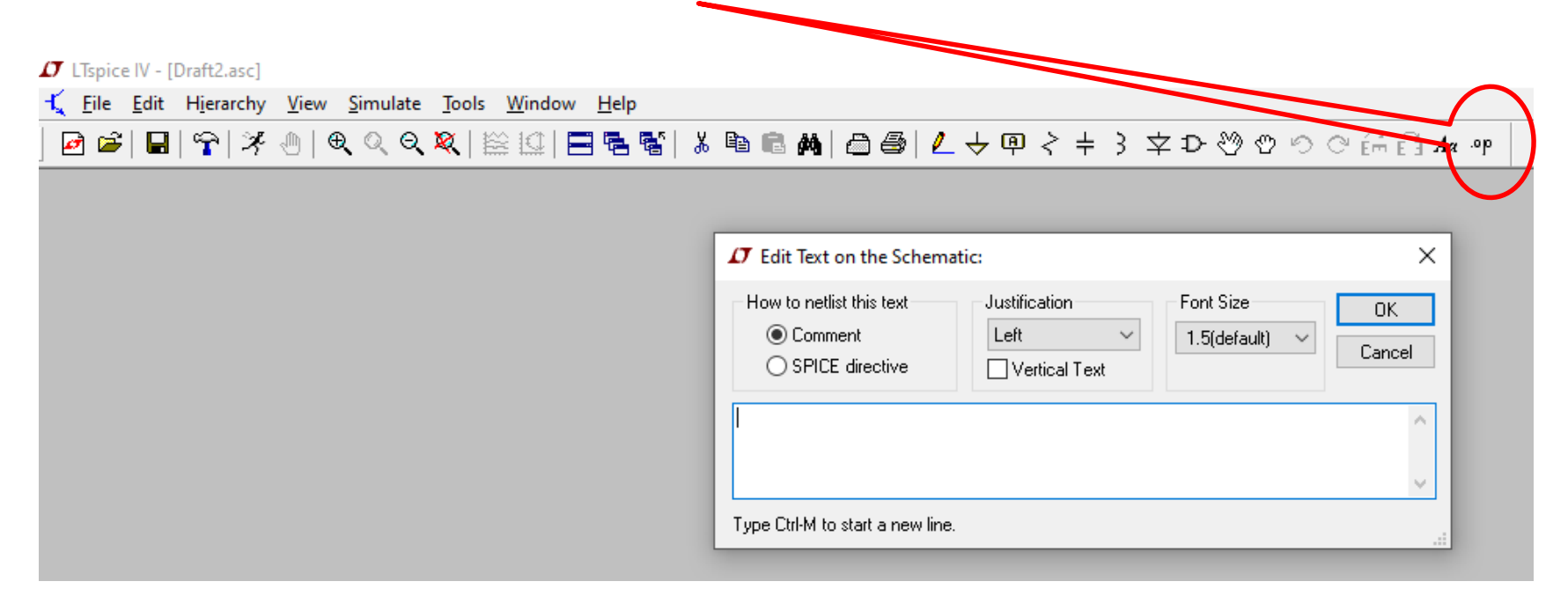

#### ELECTRONICS COMMUNICATION

INSTRUMENTATION

ELECTRICAL

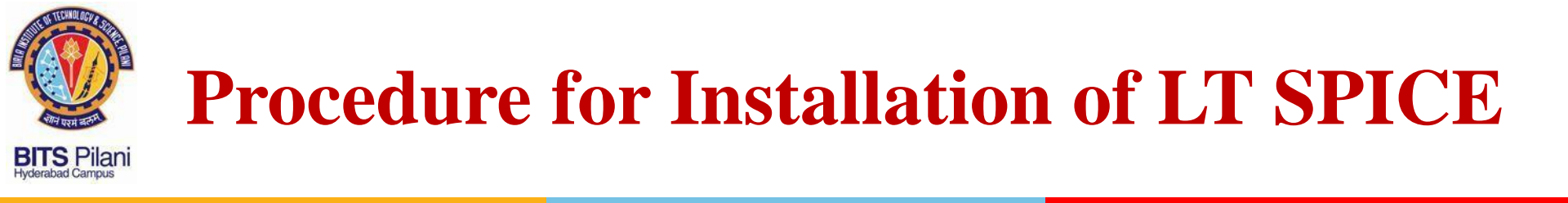

#### 9. Click on the SPICE Directive tab as shown below:-

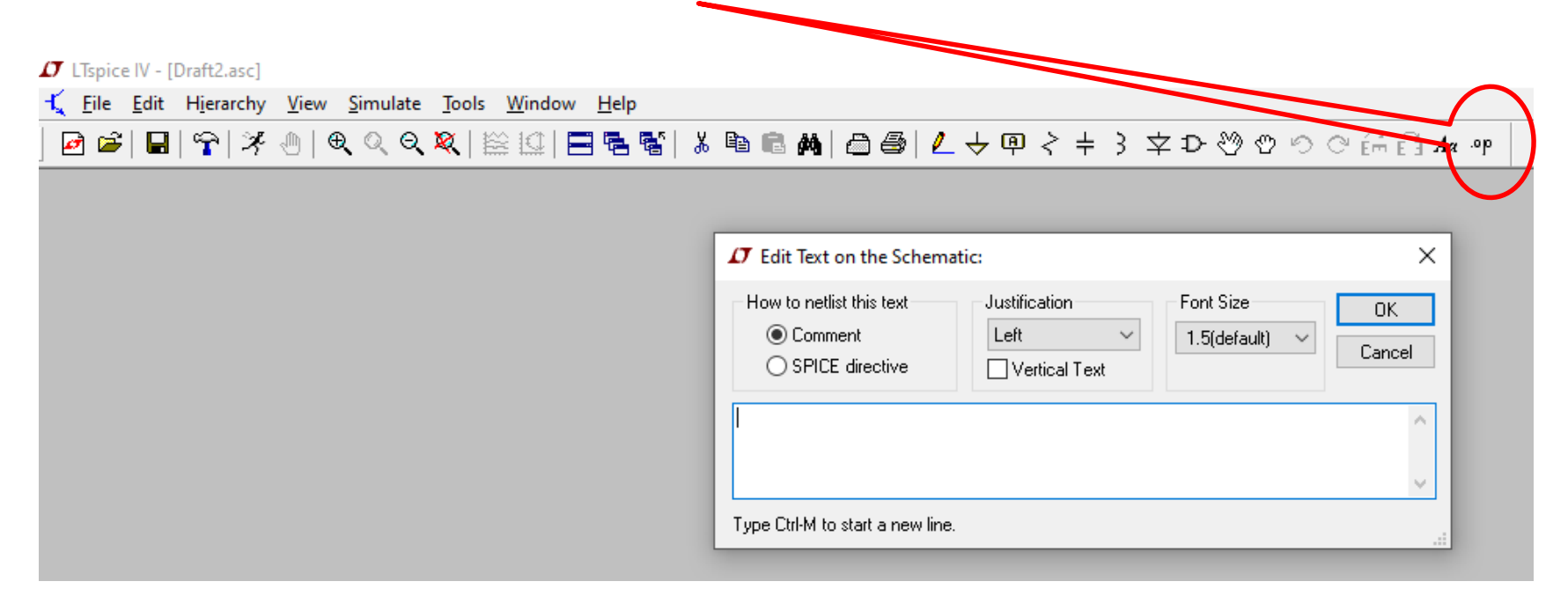

#### ELECTRONICS COMMUNICATION

INSTRUMENTATION

ELECTRICAL

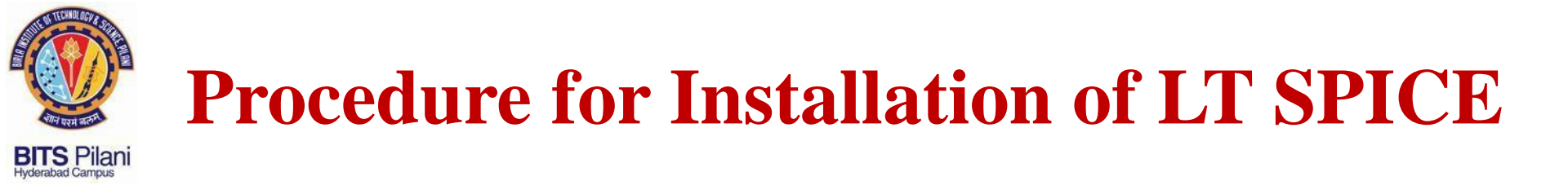

10. Select SPICE Directive and Type .INCLUDE 74hct.lib

| ¥  አ 🖻 🖻 🛤 🚔 🖨 🖉 🕹 🕹 🖉 🖑 ሮ                                                                                                    | ୭ ♥ ♥ ∰ ∰ <b>Aa ∘</b> ₱ |
|----------------------------------------------------------------------------------------------------|-------------------------|
|                                                                                                    |                         |
| I Edit Text on the Schematic:                                                                                                    | ×                       |
| How to netlist this text       Justification       Font Size         O Comment       Left       1.5(default)         Image: SPICE directive       Image: Vertical Text       Image: Vertical Text | OK<br>Cancel            |
| .INCLUDE 74hct.lib                                                                                                    | <u> </u>                |
| Type Ctrl-M to start a new line.                                                                                                    |                         |

ELECTRICAL

**ELECTRONICS** 

COMMUNICATION INSTRUMENTATION

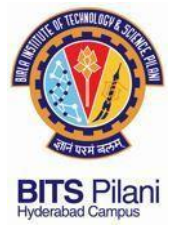

# **Procedure for Installation of LT SPICE**

#### **10. Place the SPICE directive on the schematic**

| IV - [Draft2.asc]                                                                                                    |                                                                                                    |                                                                                                    |                                                                                                    |                                                                                                    |                                                                                                    |                                                                                                    |                                                                                                    |                                                                                                    |
|----------------------------------------------------------------------------------------------------|----------------------------------------------------------------------------------------------------|----------------------------------------------------------------------------------------------------|----------------------------------------------------------------------------------------------------|----------------------------------------------------------------------------------------------------|----------------------------------------------------------------------------------------------------|----------------------------------------------------------------------------------------------------|----------------------------------------------------------------------------------------------------|----------------------------------------------------------------------------------------------------|
| <u>E</u> dit H <u>i</u> erarchy                                                                                                    | <u>V</u> iew <u>S</u> imulate                                                                                    | <u>T</u> ools <u>W</u> indow <u>H</u> elp                                                                                                    |                                                                                                    |                                                                                                    |                                                                                                    |                                                                                                    |                                                                                                    |                                                                                                    |
| 🖬   🛜   ۶ 🔬                                                                                                    | <u>  </u> କ୍ ଦ୍ ବ୍                                                                                               | 🎗   🖺 🖸   🗖 🖪 🦷                                                                                                    | 5   X 🖻 🖬                                                                                                    |                                                                                                    | 💪 🕁 🕮 👌 ፡                                                                                                    | + 3 文 ひ ~                                                                                                    | ) 🕈 🔊 🖓 🖗                                                                                                    | ∃Ê∃ <i>A</i> α∘p                                                                                                    |
|                                                                                                    |                                                                                                    |                                                                                                    |                                                                                                    |                                                                                                    |                                                                                                    |                                                                                                    |                                                                                                    |                                                                                                    |
| 🗸 Select Compone                                                                                                    | ent Symbol                                                                                                    |                                                                                                    | ×                                                                                                    |                                                                                                    |                                                                                                    |                                                                                                    |                                                                                                    |                                                                                                    |
| Top Directory: C:                                                                                                    | VProgram Files (x86)                                                                                             | \LTC\LTspicelV\lib\sym                                                                                                    | $\sim$                                                                                                    |                                                                                                    | .INCL                                                                                                    | UDE                                                                                                    | 74h0                                                                                                    | ct.lib                                                                                                    |
|                                                                                                    |                                                                                                    | 2-input NAND gate                                                                                                    |                                                                                                    |                                                                                                    |                                                                                                    |                                                                                                    |                                                                                                    |                                                                                                    |
|                                                                                                    |                                                                                                    | Open this macromodel's<br><b>74hct00</b><br>IV/Jib/sum/                                                                                                    | test fixture                                                                                                    |                                                                                                    |                                                                                                    |                                                                                                    |                                                                                                    |                                                                                                    |
| [Comparators]<br>[Digital]<br>[FilterProducts]<br>[Misc]<br>[Optos]<br>[PowerProducts]<br>[References]<br>[SpecialFunctions]<br>74hct00<br>74hct02<br>< | 74hct04<br>74hct08<br>74hct107<br>74hct165<br>74hct166<br>74hct283<br>74hct32<br>74hct32<br>74hct32<br>bi<br>bi2 | bv<br>cap<br>cmosp<br>csw<br>current<br>diode<br>e<br>e2<br>f<br>FerriteBead                                                                                                    | FerriteBe<br>g<br>g2<br>h<br>ind<br>ind2<br>LED<br>load<br>load2<br>load2<br>lpnp<br>Itline                                                                                                    |                                                                                                    |                                                                                                    |                                                                                                    |                                                                                                    |                                                                                                    |
|                                                                                                    | IV - [Draft2.asc]<br>Edit Hjerarchy<br>III IIIIIIIIIIIIIIIIIIIIIIIIIIIIIIIII                                     | IV - [Draft2.asc]<br>Edit Hjerarchy View Simulate<br>I P P X P P Q Q Q<br>7 Select Component Symbol<br>Top Directory: C:\Program Files (x86)<br>C:\Program Files (x86)\LTC\LT spice<br>C:\Program Files (x86)\LTC\LT spice<br>(Comparators) 74hct04<br>[Digital] 74hct08<br>FilterProducts] 74hct105<br>[Opamps] 74hct165<br>[Opamps] 74hct165<br>[Opamps] 74hct165<br>[Opamps] 74hct165<br>[Opamps] 74hct165<br>[Opamps] 74hct165<br>[Opamps] 74hct165<br>[Opamps] 74hct233<br>PowerProducts] 74hct233<br>PowerProducts] 74hct32<br>References] 74hct32<br>[References] 74hct32<br>[References] 74hct32<br>[References] 74hct32<br>[SecialFunctions] 74hct32<br>[SecialFunctions] 74hct32<br>[SecialFunctions] 74hct32<br>[SecialFunctions] 74hct32<br>[SecialFunctions] 74hct32<br>[SecialFunctions] 74hct32<br>[SecialFunctions] 74hct32<br>[SecialFunctions] 74hct32<br>[SecialFunctions] 74hct32<br>[SecialFunctions] 74hct32<br>[SecialFunctions] 74hct32<br>[SecialFunctions] 74hct34<br>[SecialFunctions] 74hct35<br>[SecialFunctions] 74hct34<br>[SecialFunctions] 74hct35<br>[SecialFunctions] 74hct35<br>[SecialFunctions] 74hct35<br>[SecialFunctions] 74hct34<br>[SecialFunctions] 74hct34<br>[SecialFunctions] 74hct34<br>[SecialFunctions] 74hct35<br>[SecialFunctions] 74hct34<br>[SecialFunctions] 74hct35<br>[SecialFunctions] 74hct35<br>[SecialFunctions] 74hct | IV - [Draf2.asc]         Edit       Hjerarchy       View       Simulate       Jools       Window       Heip         Image: Strain Strain | V - [Draf2.asc]         Edit       Hjerarchy       Yiew       Simulate       Jools       Window       Help         Image: State of the state of the state | V - [Draft2.asc]         Edit       Hjerarchy       Yiew       Simulate       Jools       Window       Help         Image: Simulation of the state of the state of the | V - [Draft2.asc]         Edit       Hjerarchy       Yiew       Simulate       Jools       Window       Help         Image: State State Sta | VI-(Draft2.asc)         Édit       Hjerarchy       Vjew       Simulate       Jools       Window       Heip         Image: State of the state of the state | V - [Draft2.acc]         Edit       Hjerarchy       Yew       Simulate       Jools       Window       Help         Image: State State Stat |

11. Select the component tab and you will be able to see the 74XX series gates.

INSTRUMENTATION

ELECTRICAL ELECTRONICS COMMUNICATION

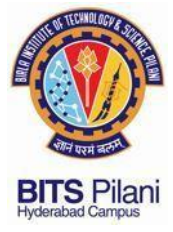

## Sample Run

## F=AB+C (Implementation with AND & OR Gates)

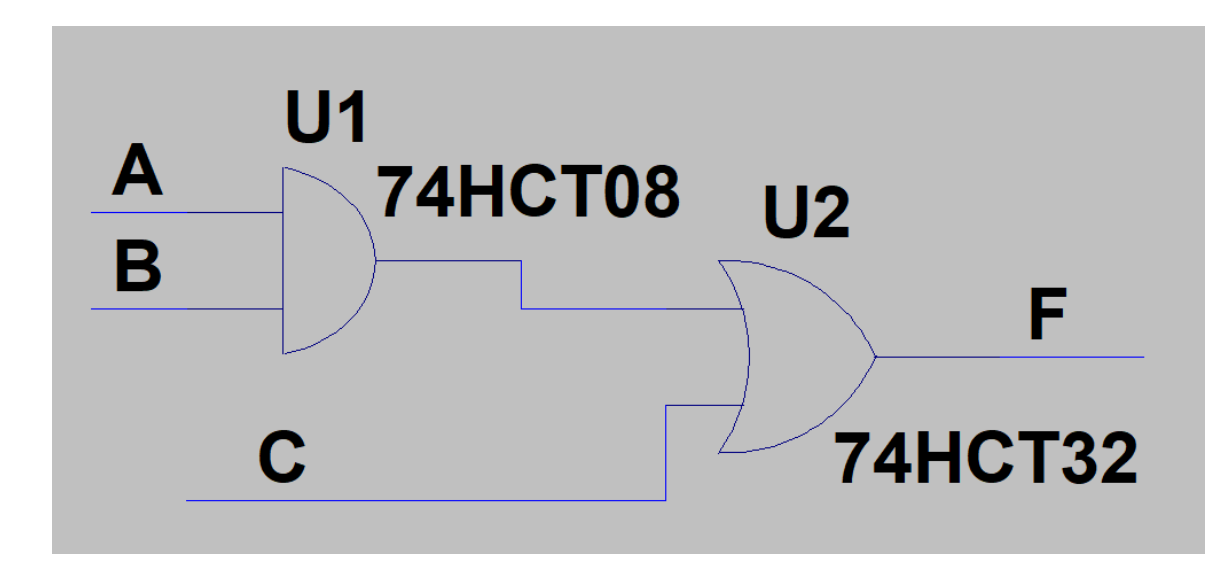

**INSTRUMENTATION** 

ELECTRICAL ELECTRONICS COMMUNICATION

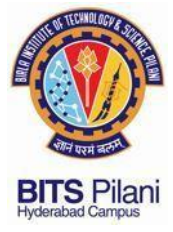

## Sample Run

## F=AB+C (Implementation with AND & OR Gates)

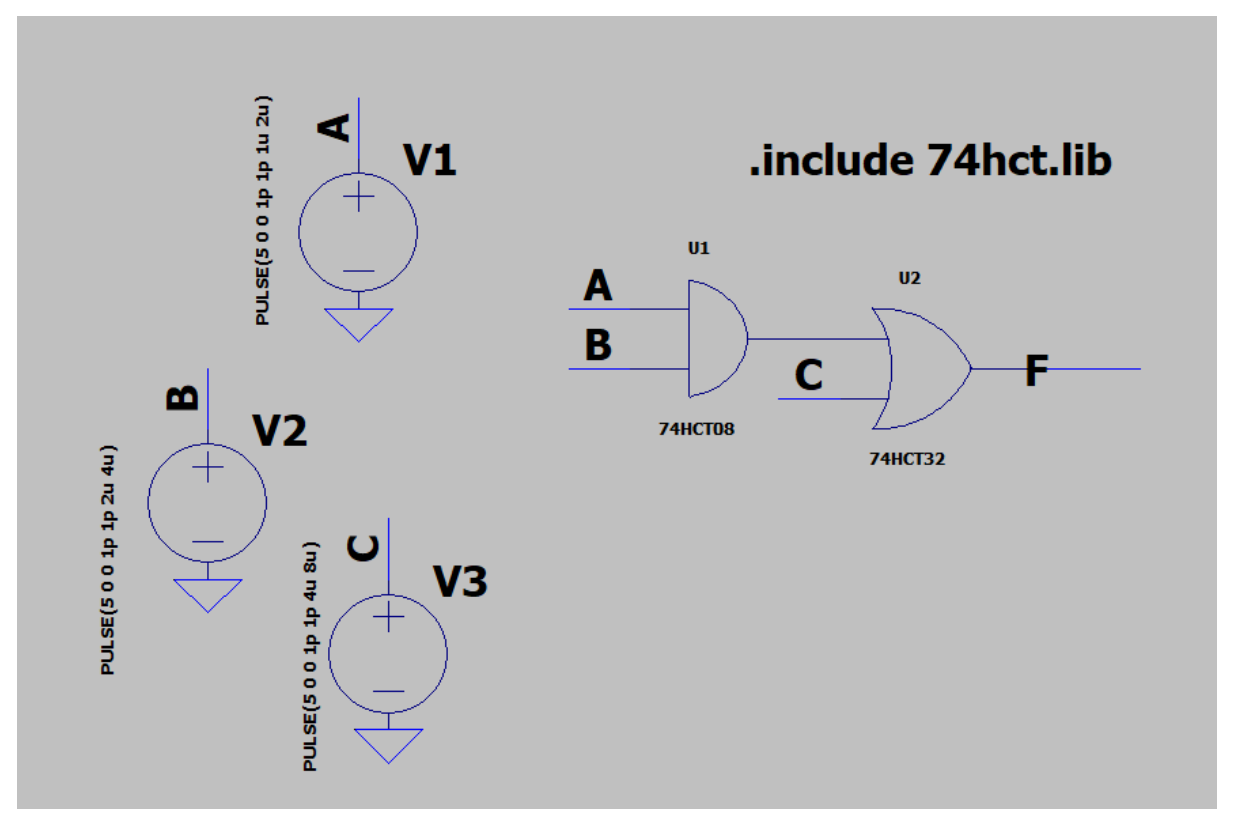

ELECTRICAL

**ELECTRONICS** 

COMMUNICATION

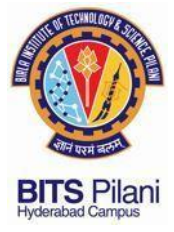

## Sample Run

## F=AB+C (Implementation with AND & OR Gates)

| 5 01/  |         |       |       |       | V(a)  |       |       |       |       |       |
|--------|---------|-------|-------|-------|-------|-------|-------|-------|-------|-------|
| 5.00   |         |       |       |       |       |       |       |       |       |       |
| 4.0V-  |         |       |       |       |       |       |       |       |       |       |
| 3.0V-  |         |       |       |       |       |       |       |       |       |       |
| 2.0V-  |         |       |       |       |       |       |       |       |       |       |
| 1.0V-  |         |       |       |       |       |       |       |       |       |       |
| 0.0V   |         |       |       |       |       |       |       |       |       |       |
| 5.0V   |         |       |       |       |       |       |       |       |       |       |
| 4.0V-  |         |       |       |       |       |       |       |       |       |       |
| 3.0V-  |         |       |       |       |       |       |       |       |       |       |
| 2.0V-  |         |       |       |       |       |       |       |       |       |       |
| 1.0V-  |         |       |       |       |       |       |       |       |       |       |
| 0.0V-  |         |       |       |       |       |       |       |       |       |       |
| 5.0V-  |         |       |       |       | V(c)  |       |       |       |       |       |
| 4.0V-  |         |       |       |       |       |       |       |       |       |       |
| 3.0V-  |         |       |       |       |       |       |       |       |       |       |
| 2.0V-  |         |       |       |       |       |       |       |       |       |       |
| 1.0V-  |         |       |       |       |       |       |       |       |       |       |
| 0.01/- |         |       |       |       |       |       |       |       |       |       |
| 5.5V-  |         |       |       |       | V(f)  |       |       |       |       |       |
| 4.5V-  |         |       |       |       |       |       |       |       |       |       |
| 3.5V-  |         |       |       |       |       |       |       |       |       |       |
| 2.5V-  |         |       |       |       |       |       |       |       |       |       |
| 1.5V-  |         |       |       |       |       |       |       |       |       |       |
| 0.5V-  |         |       |       |       |       |       |       |       |       |       |
| -0.5V  |         |       |       |       |       |       |       |       |       |       |
| 0.0µ   | s 0.8µs | 1.6µs | 2.4µs | 3.2µs | 4.0μs | 4.8µs | 5.6µs | 6.4µs | 7.2µs | 8.0µs |

ELECTRICAL

**ELECTRONICS** 

COMMUNICATION

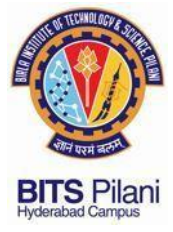

## Sample Run

## F=AB+C (Implementation with NAND Gates)

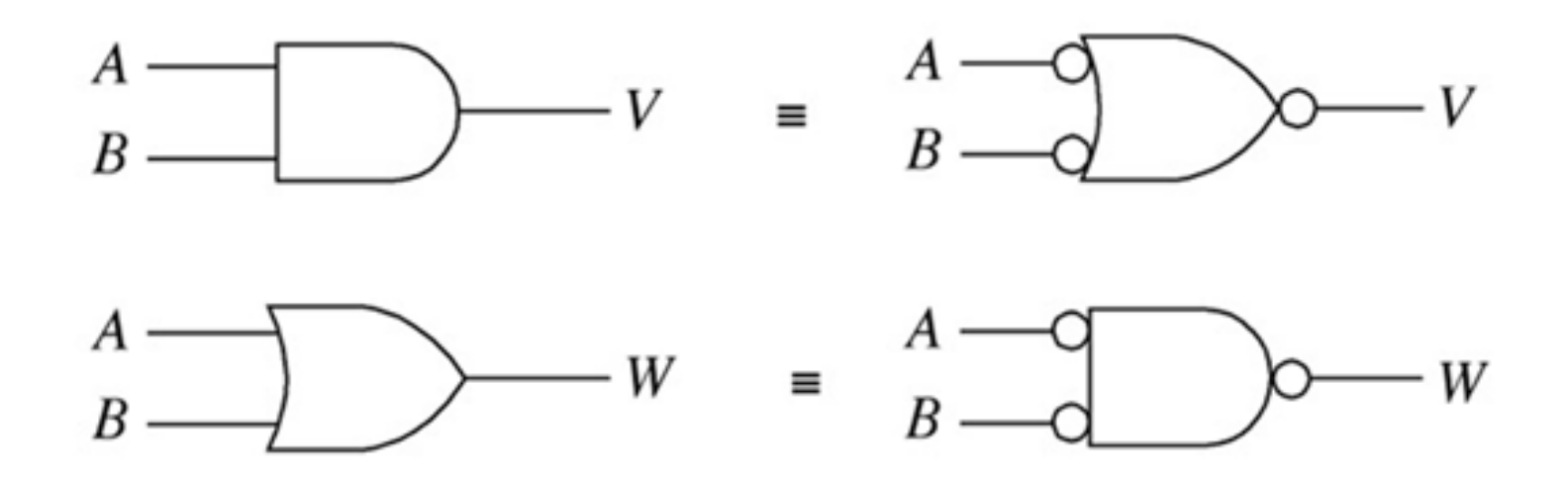

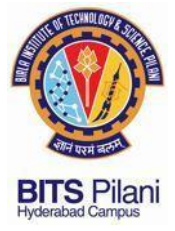

**Sample Run** F=AB+C Implementation with NAND Gates

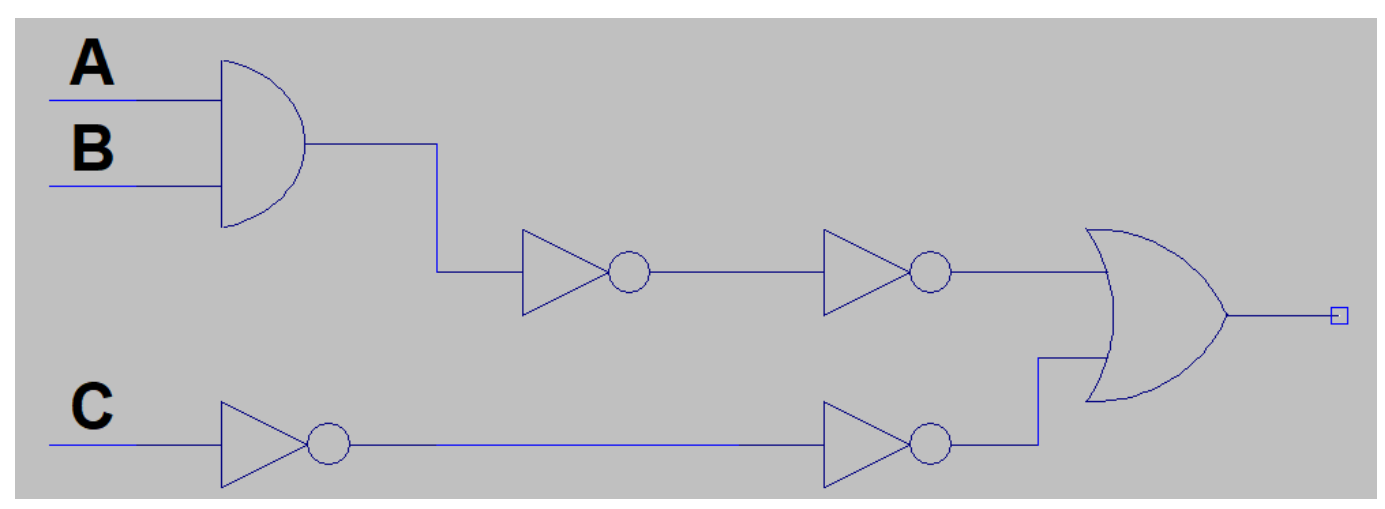

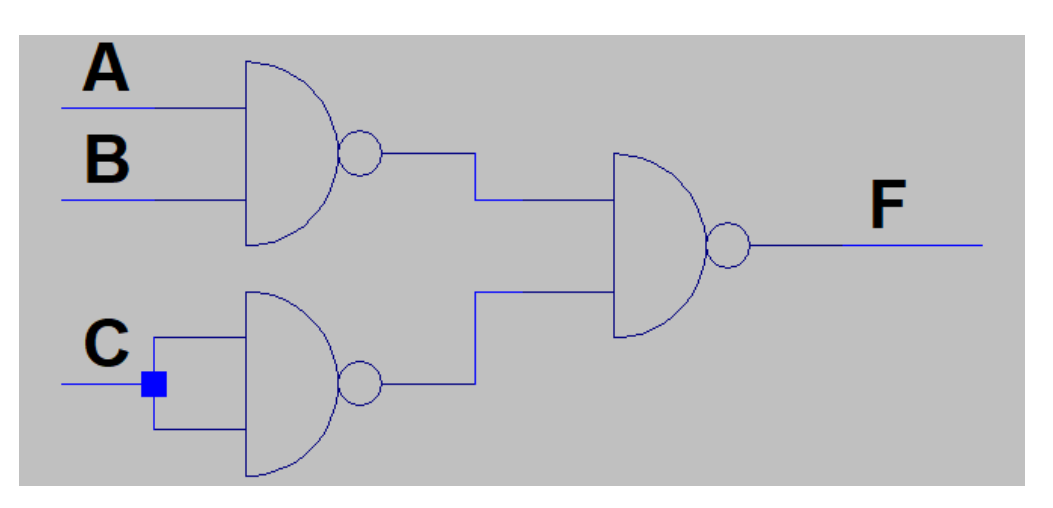

**ELECTRICAL** 

**ELECTRONICS** 

COMMUNICATION

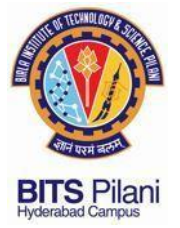

**Problem 1: Implement the Majority Circuit** 

| Α | B | С | F |
|---|---|---|---|
| 0 | 0 | 0 | 0 |
| 0 | 0 | 1 | 0 |
| 0 | 1 | 0 | 0 |
| 0 | 1 | 1 | 1 |
| 1 | 0 | 0 | 0 |
| 1 | 0 | 1 | 1 |
| 1 | 1 | 0 | 1 |
| 1 | 1 | 1 | 1 |

## F = AB + BC + CA + ABC

## F = AB + BC + CA

**ELECTRICAL** 

COMMUNICATION

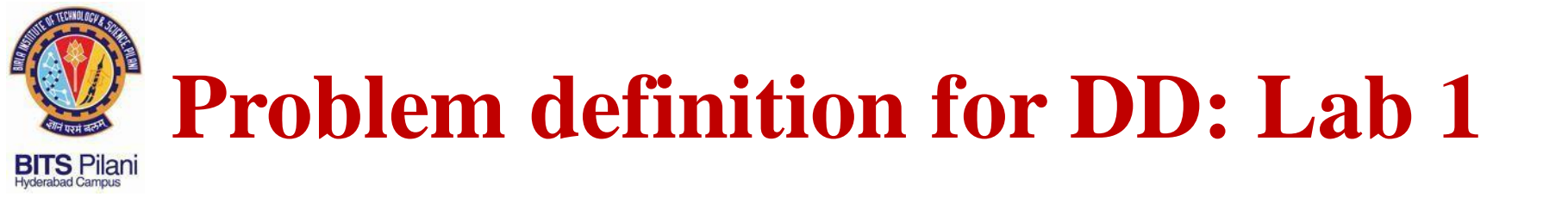

### Problem 1: Implement the Majority Circuit Run1 : Implement F with AND & OR gates Check output for all combinations of Input F= AB+BC+CA Hint: Use Three 2 i/p AND & Two 2 i/p OR GATE

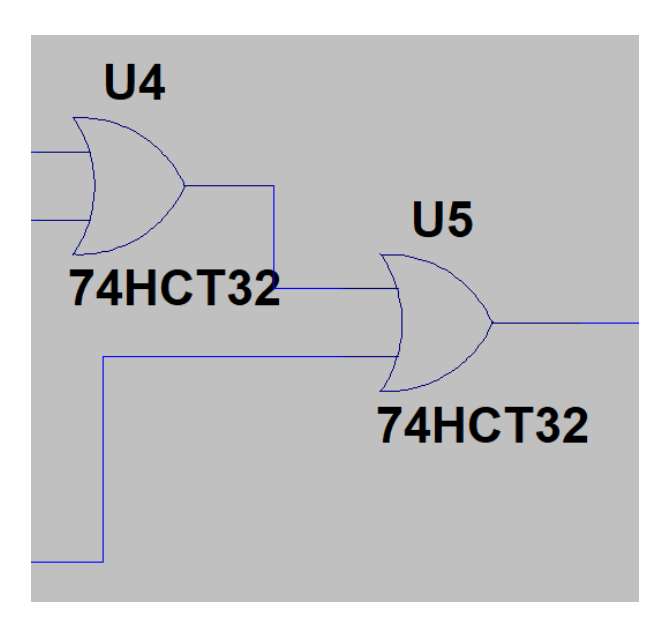

COMMUNICATION

ELECTRICAL

ELECTRONICS

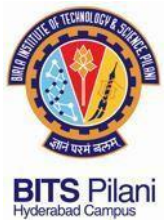

ELECTRICAL

# Problem definition for DD: Lab 1

## **Problem 1: Implement the Majority Circuit**

## **Run1 : Implement F with NAND gates**

### F = AB + BC + CA

ELECTRONICS

### **Check output for all combinations of Input**

Hint: Use Three 2 i/p NAND & One 3 i/p NAND GATE

COMMUNICATION

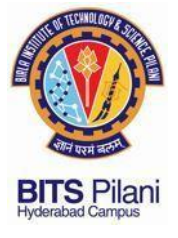

## **Submission**

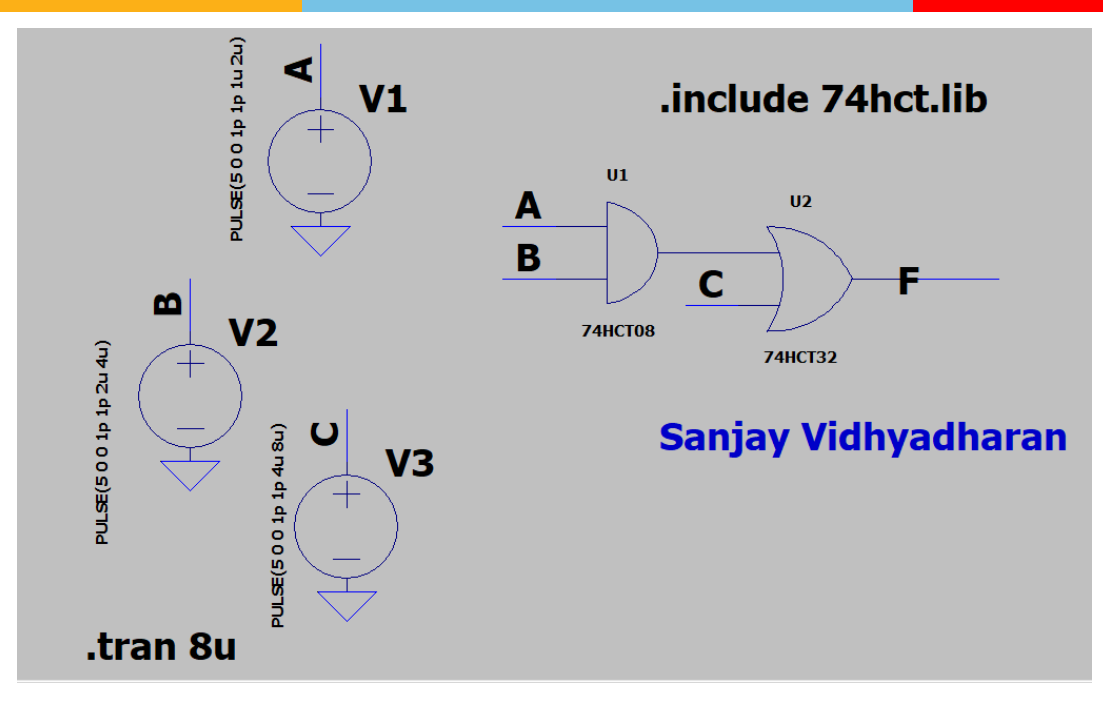

Upload LTSPICE file to the folder given by your Lab instructor

**1.** With your name in the schematic as shown above

2. LT Spice File name indicating your Roll number

Eg. 2019H1240056H.asc

**ELECTRICAL** 

ELECTRONICS

COMMUNICATION

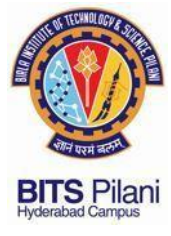

# Demonstration

8/6/2020

**ELECTRICAL** 

**ELECTRONICS** 

COMMUNICATION

33